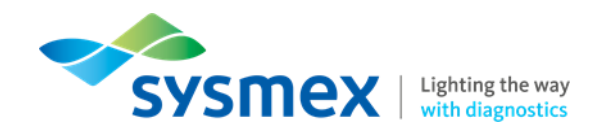

## Processing UK NEQAS Differential and Reticulocyte samples through XN Series analysers

In order to obtain correct results, the UK NEQAS Differential and reticulocytes survey samples need to be processed using the QC program on Sysmex haematology instruments. The UK NEQAS FBC sample should be run as a normal sample. Please see instructions below for details on how to process these samples on different analyser types.

1. Select the QC icon from the main menu of the system IPU.

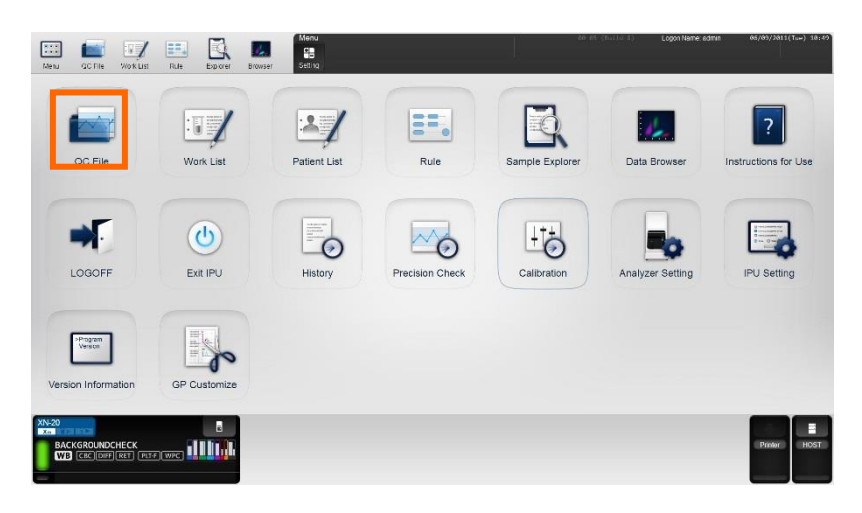

2. Select an empty control file.

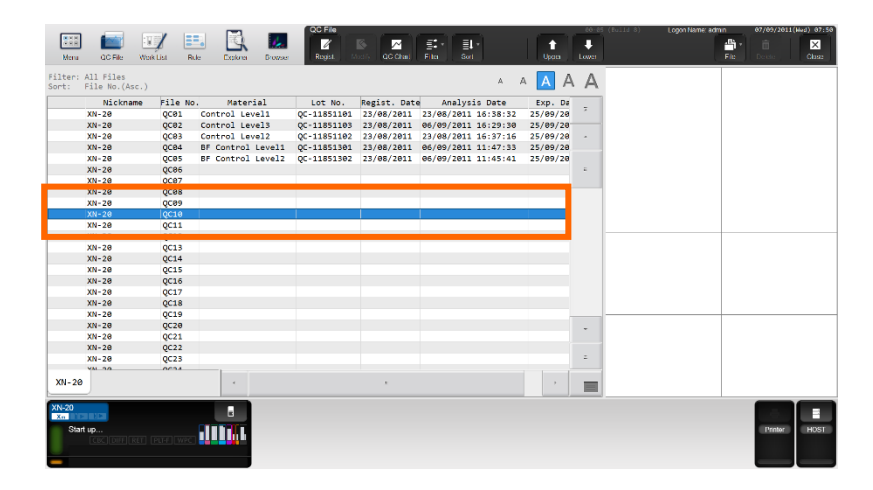

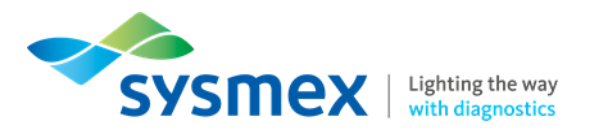

3. Select the 'Register' option from the toolbar

|       |                |          |                 | COCEL          |              |                     |          |       |                         |             |         |
|-------|----------------|----------|-----------------|----------------|--------------|---------------------|----------|-------|-------------------------|-------------|---------|
| 211   | - <b>1</b>     | / =      | . 🚯 🛛           |                |              | at a literal        | 1.0      |       | (correct) Coponname: ad | -04         | V 07:50 |
| Mena  | QC File We     | RUSI RU  | e Epine Bro     | Regist.        | diy QC Chail | Film Got            | Upper    | Lower |                         | File Delete | Ghue    |
|       |                |          |                 |                |              |                     |          |       |                         |             |         |
| Sort: | File No.(Asc.) |          |                 |                | •            | A                   | ΑΑΑ      | A     |                         |             |         |
|       | Nickname       | File No. | Material        | Lot No.        | Regist. Dat  | e Analysis Date     | Exp. Da  | _     |                         |             |         |
|       | XN-20          | QC01     | Control Level1  | QC-11851101    | 23/08/2011   | 23/08/2011 16:38:32 | 25/09/20 | -     |                         |             |         |
|       | XN-20          | QC82     | Control Level3  | QC-11851103    | 23/08/2011   | 06/09/2011 16:29:30 | 25/09/20 |       |                         |             |         |
|       | XN-20          | QC83     | Control Level2  | QC-11851102    | 23/08/2011   | 23/08/2011 16:37:16 | 25/09/20 |       |                         |             |         |
|       | XN-20          | QC84     | BF Control Leve | 11 QC-11851301 | 23/08/2011   | 06/09/2011 11:47:33 | 25/09/20 |       |                         |             |         |
|       | XN-20          | QC05     | BF Control Leve | 12 QC-11851302 | 23/08/2011   | 06/09/2011 11:45:41 | 25/09/20 |       |                         |             |         |
|       | XN-20          | QC86     |                 |                |              |                     |          |       |                         |             |         |
|       | XN-20          | QC87     |                 |                |              |                     |          |       |                         |             |         |
|       | XN-20          | QC08     |                 |                |              |                     |          |       |                         |             |         |
|       | XN-20          | QC89     |                 |                |              |                     | _        |       |                         |             |         |
|       | XN-20          | QC10     |                 |                |              |                     |          |       |                         |             |         |
|       | XN-20          | QC11     |                 |                |              |                     |          |       |                         |             |         |
|       | XN-20          | QC12     |                 |                |              |                     |          |       |                         |             |         |
|       | XN-20          | QC13     |                 |                |              |                     |          |       |                         |             |         |
|       | XN-20          | QC14     |                 |                |              |                     |          |       |                         |             |         |
|       | XN-20          | QC15     |                 |                |              |                     |          |       |                         |             |         |
|       | XN-20          | QC16     |                 |                |              |                     |          |       |                         |             |         |
|       | XN-20          | QC17     |                 |                |              |                     |          |       |                         |             |         |
|       | XN-20          | QC18     |                 |                |              |                     |          |       |                         |             |         |
|       | XN-20          | QC19     |                 |                |              |                     |          |       |                         |             |         |
|       | XN-20          | QC20     |                 |                |              |                     |          |       |                         |             |         |
|       | XN-20          | QC21     |                 |                |              |                     |          |       |                         |             |         |
|       | XN-20          | QC22     |                 |                |              |                     |          |       |                         |             |         |
|       | XN-20          | QC23     |                 |                |              |                     |          | -     |                         |             |         |
|       | VAL 3.5        | 0004     |                 |                |              |                     |          |       |                         |             |         |
| XN-20 |                |          |                 |                |              |                     |          |       |                         |             |         |
|       |                |          | _               |                |              |                     |          |       |                         |             | _       |
| XN-20 |                |          |                 |                |              |                     |          |       |                         | 1.00        |         |
| Start | up             |          | CITE OF L       |                |              |                     |          |       |                         | Protor      | HOST    |
|       |                |          |                 |                |              |                     |          |       |                         |             |         |
|       |                |          |                 |                |              |                     |          |       |                         |             |         |
| -     |                |          |                 |                |              |                     |          |       |                         |             |         |
| _     |                |          |                 |                |              |                     |          |       |                         |             |         |

4. At the 'Input Lot Information' screen select the material as 'Control Level 3'

| put of information                 |                |             |        |             |         |      |                 |            |     | 07/09/2011(Hed) 07:5 |
|------------------------------------|----------------|-------------|--------|-------------|---------|------|-----------------|------------|-----|----------------------|
| Nickname XN-20                     | Fil            | e No. QC10  |        |             |         |      |                 |            |     | • 💼 🗙                |
| Lot Information<br>Material        | Target/Limit S | ettings     |        |             |         |      | Manual Settings |            |     |                      |
| Control Level1 -                   | Item           | Lower Limit | Target | Upper Limit | Unit    |      | Item            | RBC        |     |                      |
| Control Level1                     | RBC            | 0.00        |        | 99.99       | 10^6/uL | 2    | Target          |            |     |                      |
| Control Level2                     | HGB            | 0.0         |        | 999.9       | g/dL    |      | Limit Rance (#) | 99,99      | #   |                      |
| Control Level3                     | нст            | 0.0         |        | 999.9       | %       |      |                 |            |     |                      |
| BF Control Level1                  | MCV            | 0.0         |        | 999.9       | fL      |      | Variat          | le Target  |     |                      |
| BF Control Level2                  | мсн            | 0.0         |        | 999.9       | pg      |      | Auto            | Settings   |     |                      |
| Other                              | мснс           | 0.0         |        | 999.9       | g/dL    | ~    | Read A          | ssay Items |     |                      |
| Read Assay File                    |                |             |        | Backup      | Res     | tore |                 |            |     |                      |
|                                    |                |             |        |             |         |      |                 |            |     |                      |
|                                    |                |             |        |             |         |      |                 | UK Can     | cei |                      |
| XN-20 QC23                         |                |             |        |             |         |      | 2               |            |     | -                    |
| XN-20                              |                |             |        |             |         |      | · 📄             |            |     |                      |
| N-20                               |                |             |        |             |         |      | ,               |            |     |                      |
| Start up<br>Coc DIFF RET PLIFF WPC | <b>LING</b> L  |             |        |             |         |      |                 |            |     | Printer HOST         |
| -                                  |                |             |        |             |         |      |                 |            |     |                      |

5. Type the UK NEQAS lot number in the field Lot No:.

| Nickname XN-20             | Fi             | le No. QC02 |        |             |         |      |                  |           |     |                   |
|----------------------------|----------------|-------------|--------|-------------|---------|------|------------------|-----------|-----|-------------------|
| ot Information<br>Material | Target/Limit S | Settings    |        |             |         |      | Manual Settings  |           |     |                   |
| Control Level3 -           | Iten           | Lower Limit | Target | Upper Limit | Unit    | ~    | Item             | RBC       |     |                   |
|                            | RBC            | 4.97        | 5.23   | 5.49        | 18^6/uL | •    | Target           | 5.23      |     | ?                 |
| ot No.                     | HGB            | 16.2        | 16.7   | 17.2        | g/dL    |      | Limit Range (#)  | 0.25      |     | structions for Us |
| QC- 11851165               | нст            | 44.9        | 47.3   | 49.7        | x       |      | chine reange (w) |           |     |                   |
| in Data                    | MCV            | 86.9        | 90.5   | 94.1        | fL      |      | Variabl          | e Target  |     |                   |
| 25/09/2011 -               | мсн            | 30.3        | 31.9   | 33.5        | PS      |      | Auto S           | Settings  |     |                   |
|                            | мснс           | 33.5        | 35.3   | 37.1        | g/dL    | -    | Read As          | say Items |     | IPU Setting       |
| Read Assay File            |                |             |        | Backup      | Res     | tore |                  |           |     |                   |
|                            |                |             |        |             | 11      |      |                  | _         |     |                   |
|                            |                |             |        |             |         |      | C                | K Can     | cel |                   |
| DOL WNR                    | WDF            |             |        |             |         |      |                  |           | -   |                   |
| Execute                    | Cancel         |             |        |             |         |      |                  |           |     |                   |
| 20                         | 40 8           |             |        |             |         |      |                  |           |     |                   |
| 00-11851103                |                |             |        |             |         |      |                  |           |     | Prinket 18        |

6. Press "OK".

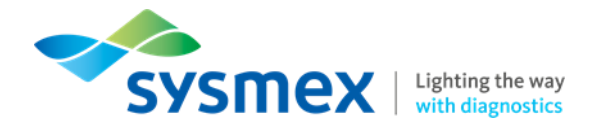

- On the XN-Main Unit, ensure the system is at *Ready*.
- From the IPU main menu screen select "QC Analysis".

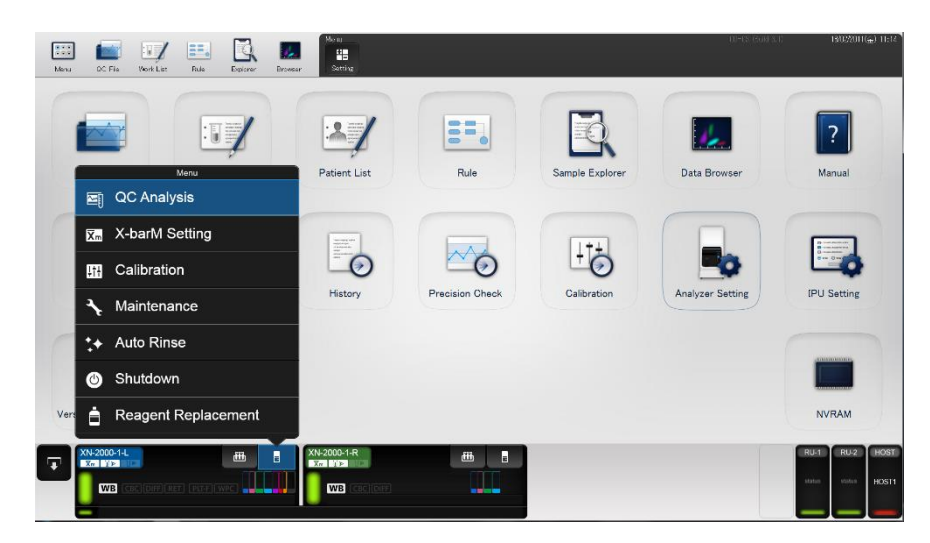

• Select the file that has just been set up in steps 1 to 6.

| Manu | GC File Work Last Rule Evalurer                                                                                 | Browser Setting       |                 |                      | 00-16 Read s     | n 180,22000 (£) 11:16 <sup>*</sup> |
|------|----------------------------------------------------------------------------------------------------|-----------------------|-----------------|----------------------|------------------|------------------------------------|
|      | Select OC Fie                                                                                                   | Patient List          | Rule            | Sample Explorer      | Data Browser     | <b>?</b><br>Manual                 |
|      | QC83<br>Control Level1 QC-034001001<br>QC01<br>Control Level2 QC-03231101<br>QC82<br>Control Level2 QC-03231102 | so Candere<br>Condere | Precision Check | Lit +<br>Calibration | Analyzer Setting | IPU Setting                        |
| Ver  | OK Can                                                                                                    | cel                   |                 |                      |                  | NVRAM                              |
| Ŧ    | XN-2000-14. Er Colore Provide Number Using Bar-Code Reader                                                      |                       |                 |                      |                  | RU-T RU-2 HOST                     |

- Process QC through the manual mode.
- Accept the results and print out if necessary.

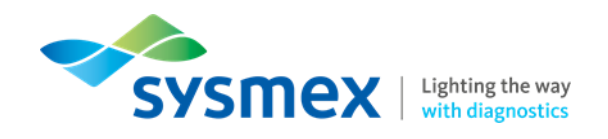

## Processing UK NEQAS Differential samples through XS-1000 analyser

## XS series analysers

In order to obtain correct results, the UK NEQAS Differential samples need to be processed using the QC program on Sysmex haematology instruments. The UK NEQAS FBC sample should be run as a normal sample.

- 1. Select the QC Files icon from the main menu of the XS-IPU.
- 2. Select an empty file and click on the Input button

| Nume     Obs     Nume     Obs     Nume     Obs     Obs<                                                                                                    |          |        |                |             | 1            | CC Out              | 0 0                                                                                                    | 9                                                                                                    |  |
|----------------------------------------------------------------------------------------------------|----------|--------|----------------|-------------|--------------|---------------------|----------------------------------------------------------------------------------------------------|----------------------------------------------------------------------------------------------------|--|
|                                                                                                    | Nicknane | 80.    | Material       | Lot No.     | Regist, Dath | Analysis Date       | Dop. Day                                                                                                    |                                                                                                    |  |
|                                                                                                    | X5-00004 | 0000   | Costrol Levels | QC-53340804 | 2001/12/22   | 101 05153131        | 3004/03/01                                                                                                    |                                                                                                    |  |
| 10000 10000 10000 10000 10000 10000 10000   10000 10000 10000 10000 10000 10000 10000   10000 10000 10000 10000 10000 10000 10000   10000 10000 10000 10000 10000 10000 10000   10000 10000 10000 10000 10000 10000 10000   10000 10000 10000 10000 10000 10000 10000   10000 10000 10000 10000 10000 10000 10000   10000 10000 10000 10000 10000 10000 10000   10000 10000 10000 10000 10000 10000 10000   10000 10000 10000 10000 10000 10000 10000   10000 10000 10000 10000 10000 10000 10000   10000 10000 10000 10000 10000 10000 10000   10000 10000 10000 10000 10000 10000 10000   10000 10000 10000 10000 10000 10000                                                                                                    | X5-00001 | 9002   | Control Level2 | QC-53340802 | 2005/12/22   | 2004/10 44.124      | 2004/02/01                                                                                                    |                                                                                                    |  |
|                                                                                                    | X5-90004 | 0000   | Control Level3 | QC+53340800 | 2001/12/22   | 2004/03/08          | 2006.02.02                                                                                                    |                                                                                                    |  |
|                                                                                                    | XS-00001 | 0004   | Control Levels | QC-53350401 | 2004/01/11   | 2004/02/01 07 10    | Toronto T                                                                                                    |                                                                                                    |  |
|                                                                                                    | X5-20004 | 0005   | Control Level2 | QC+53350802 | 2004/01/11   | 2006/02/02 05120754 | Tubut 1                                                                                                    | con                                                                                                    |  |
| Mature     Operation     Operation     O                                                                                                    | 35-00001 | 0004   | Control Level3 | QC-53350803 | 2004/01/11   | 2004/02/02 05:38:40 | and a state of the state of the | Concession of the local division of the local division of the loca |  |
| 10000     001     100       00000     001     100       00000     001     100       00000     001     100       00000     001     100       00000     001     100       00000     001     100       00000     001     100       00000     001     100       00000     001     100       00000     001     100       00000     001     100       00000     001     100       00000     001     100       00000     001     100       00000     001     100       00000     001     100       00000     001     100       00000     001     100       00000     001     100       00000     001     100       00000     001     100       00000     100     100       00000     100     100       00000 </td <td>AS-20004</td> <td>9007</td> <td></td> <td></td> <td></td> <td></td> <td></td> <td></td> <td></td>                                                                                                    | AS-20004 | 9007   |                |             |              |                     |                                                                                                    |                                                                                                    |  |
|                                                                                                    | X3-2000+ | QC54   |                |             |              |                     |                                                                                                    |                                                                                                    |  |
|                                                                                                    | X5-90004 | QC29   |                |             |              |                     |                                                                                                    |                                                                                                    |  |
| 1 2 2 2 2 2 2 2 2 2 2 2 2 2 2 2 2 2 2 2                                                                                                    | X5-20001 | QC10   |                |             |              |                     |                                                                                                    |                                                                                                    |  |
| 1 2000 001 001 001 000 000 000 000 000 0                                                                                                    | X3-20004 | QC11   |                |             |              |                     |                                                                                                    |                                                                                                    |  |
| 1000     0.1                                                                                                    | x3-90001 | ØC15   |                |             |              |                     |                                                                                                    |                                                                                                    |  |
| mode     0.1                                                                                                    | A3-20003 | QC13   |                |             |              |                     |                                                                                                    |                                                                                                    |  |
| 0000 001<br>0000 001<br>0000 003<br>0000 003<br>0000 000<br>0000 000<br>0000 000<br>0000 000<br>0000 000<br>0000 000<br>0000 000<br>0000 000<br>0000 000<br>0000 000<br>0000 000<br>0000 000<br>0000 000<br>0000 000<br>0000 000<br>0000 000<br>0000 000<br>0000 000<br>0000 000<br>0000 0000<br>0000 0000<br>0000 0000<br>0000 0000<br>0000 0000<br>0000 0000<br>0000 0000<br>00000<br>0000<br>00000<br>0000<br>0000<br>0000<br>00000<br>0000<br>0000                                                 | 33-00001 | QC14   |                |             |              |                     |                                                                                                    |                                                                                                    |  |
|                                                                                                    | N3-99001 | QC15   |                |             |              |                     |                                                                                                    |                                                                                                    |  |
| 97-000 001<br>0000 002<br>0000 002<br>0000 000<br>0000 000<br>0000<br>0000 | AS-0.003 | QC16   |                |             |              |                     |                                                                                                    |                                                                                                    |  |
| 9 000 001 001 000 000 000 000 000 000 00                                                                                                    | 15-0001  | QC17   |                |             |              |                     |                                                                                                    |                                                                                                    |  |
|                                                                                                    | 25-22001 | 0.14   |                |             |              |                     |                                                                                                    |                                                                                                    |  |
| and the second second s                                                                                                    | 12-10001 | 0.17   |                |             |              |                     |                                                                                                    |                                                                                                    |  |
|                                                                                                    | 15-10011 | V-hard | CBC            |             |              | 2004/01/04 14:18:21 |                                                                                                    |                                                                                                    |  |
|                                                                                                    | 12-2224  |        | 1.017          |             |              | 3006-03-04 34-38-33 |                                                                                                    |                                                                                                    |  |
|                                                                                                    |          |        |                |             |              |                     |                                                                                                    |                                                                                                    |  |

- 3. Select *Control Level 1* from the drop down box
- 4. Type the UK NEQAS lot number in the field Lot no QC- Press "OK".

| Sickname VC-10001 | No.              | Material Lot No.       | Regist. Dute | Analysis Date         | Exp. D     | 4        |            |                       |        |     |
|-------------------|------------------|------------------------|--------------|-----------------------|------------|----------|------------|-----------------------|--------|-----|
| X5-10001          | QC02 Co+5        | rol Level2 QC-53340802 | 2001/12/22   | 2004/02/02 04:55      | 24 2004/02 | /01      |            |                       |        |     |
| XS-10001          | Contraction Cont | al cash or many        | 2006 0 3 000 | 2004 03 03 04 41 4    | 1 MAG 200  | an 11    |            | _                     |        |     |
| X5-60001          | reparties woman  | A                      |              |                       |            |          |            |                       |        |     |
| 15-10001          | Lot informa      | tion                   |              |                       |            |          |            |                       | 00     |     |
| 145-10001         | Nick             | same p/3 = 10001       |              | File No. QCU/         |            |          | ead Plie   |                       | A      |     |
| X3-10001          | Mate             | rial Control Levell    | - Lot        | t No. OC-             | _          | Exp. Day | 2006/05    | /01                   | Cancel |     |
| X3-10001          |                  | Control Levell         |              |                       |            |          |            |                       |        | e 1 |
| ×5-10001          | -Target/Lini     | Control Level2         |              |                       |            |          |            |                       |        | 1   |
| 33-10001          | Iten L           | ower other1            |              | mer Linit             | Unit       | Marri    | 1 Cetting  |                       |        |     |
| X5-10001          | FEC              | Other2                 |              | 0.01                  | 1046/uL    | Manu     | in secting |                       |        |     |
| X3-10001          | HCB              | 0.0                    |              |                       | e/dL       | Iten     |            | RBC                   |        |     |
| X5-10001          | HCT              | 0.0                    |              | and the second second | 7          |          |            |                       |        |     |
| XS+10001          | MCV.             | 0.0                    |              | 0.2                   | Cor        | ntrol Le | /el 1      | 1 A                   |        |     |
| XS-10001          | MCH              | 0.0                    |              | 0.1                   |            |          |            | - 13                  | 00 *   |     |
| ×3-10001          | MCHC             | 0.0                    |              | 0.1                   | g/dL       |          |            | and the second second |        |     |
| x3-50001          | PLT              | 0                      |              |                       | 10^3/uL    |          |            |                       |        |     |
| 15-10001          | RDM-SD           | 0.0                    |              | 0.1                   | fL.        |          |            |                       |        |     |
| X1-10001          | ROM-CV           | 0.0                    |              | 0.1                   | \$         | Var      | able Targe | rt                    |        |     |
|                   | POW              | 0.0                    |              | 0.1                   | ri,        |          |            |                       |        |     |
|                   | PCI              | 0.00                   |              | 0.01                  | 0          |          |            | - 1                   |        |     |
|                   | Rev CR           | 0.0                    |              | 0.1                   | v.         |          |            |                       |        |     |
|                   | WICK             | 0.00                   |              | 0.01                  | 1043/04    |          |            |                       |        |     |
|                   | WEC-0            | 0.00                   |              | 0.01                  | 10.43/uL   |          | ead Assay  | 1                     |        |     |
|                   | NEUTE            | 0.0                    |              | 0.1                   | \$         |          |            | -                     |        |     |
|                   | LYMPHOL          | 0.0                    |              | 0.1                   | ξ          |          |            |                       |        |     |
|                   | MONOR            | 0.0                    |              | 0.1                   | ί.         |          |            |                       |        |     |
|                   | E-0%             | 0.0                    |              | 0.1                   | ξ          |          |            |                       |        |     |
|                   | EASCIE           | 0.0                    |              | 0.1                   | ξ          |          |            |                       |        |     |

- 5. Ensure the system is at *Ready*.
- 6. From the main menu screen select "Manual" and click on the "QC" button that appears on the manual ID entry screen

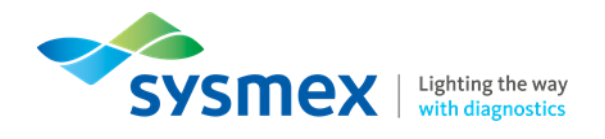

7. Select the file that has just been set up in steps 1 to 4 from the displayed list.

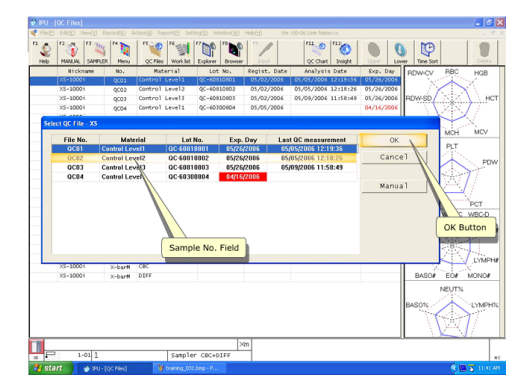

- 8. Process QC
- 9. Accept the results and print out if necessary